## Update Citrix Workspace

The following instructions applies to end devices with Windows 10 and 7. If your end device has Windows 8 or Vista please DO NOT update the plugging. The new versions of Citrix WorkSpace do not support legacy OS Versions.

You can update the Citrix Workspace app in two ways

- Downloading the CitrixWorkspaceApp.exe installation package from the https://telework.aoc.gov
- WorkSpace On Place Upgrade

## Downloading the CitrixWorkspaceApp.exe installation package from the https://telework.aoc.gov

1. Access telework.aoc.gov and download the new agents in step for Windows

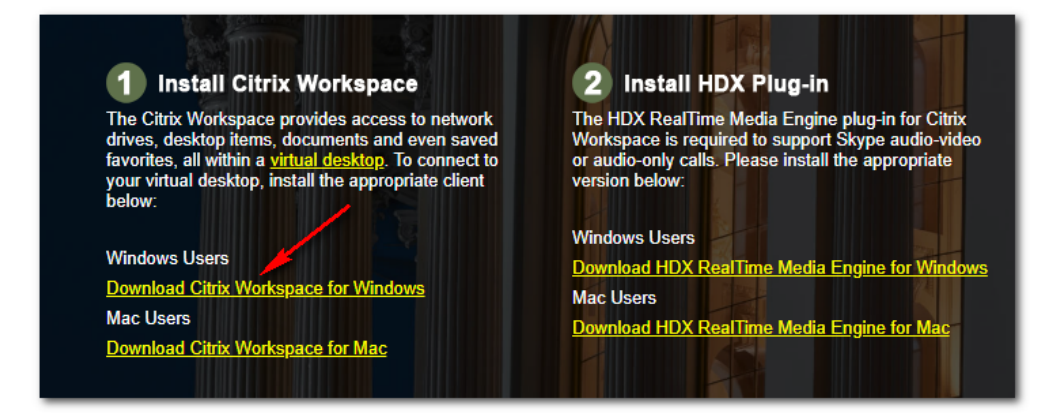

2. Execute the download file and follow the installation Wizard as follows

| <sup>User Account Control</sup><br>Do you want to allow this app to make<br>changes to your device?      | × |
|----------------------------------------------------------------------------------------------------|---|
| Citrix Workspace<br>Verified publisher: Citrix Systems, Inc.<br>File origin: Hard drive on this computer |   |
| Show more details Yes No                                                                                 |   |

Click YES at the prompt

| Citrix Workspace                                                                                                    | :                        |
|----------------------------------------------------------------------------------------------------|--------------------------|
| License Agreement                                                                                                    |                          |
| You must accept the license agreement below to proceed.                                                                                                    |                          |
| CITRIX LICENSE AGREEMENT                                                                                                    |                          |
| Use of this component is subject to the Citrix license or terms of servic<br>covering the Citrix product(s) and/or service(s) with which you will be<br>this component. This component is licensed for use only with such C<br>product(s) and/or service(s). | ice<br>e using<br>litrix |
| CTX_code EP_R_A10352779                                                                                                    |                          |
| I accept the license agreement                                                                                                    |                          |
| Next                                                                                                    | Cancel                   |

Check mark the "I accept the Licenses agreement"

| Citrix Workspace                                                                                                    | ×    |
|----------------------------------------------------------------------------------------------------|------|
| App protection                                                                                                    |      |
| Enable this option to prevent screen captures of the app, and to protect it from keylogging malware.                                                                                 |      |
| Enable app protection                                                                                                    |      |
| Warning: You cannot disable this feature after you enable it. To<br>disable it, you must uninstall Citrix Workspace app.<br>For more information, contact your system administrator. |      |
|                                                                                                    |      |
| Install                                                                                                    | ncel |

Do not check mark "Enable App protection"

| Citrix Workspace         | $\times$ |
|--------------------------|----------|
| Installing Prerequisites | 6        |
|                          |          |
|                          |          |
|                          |          |
|                          |          |
|                          |          |
|                          |          |

Workspace will verify all components require to upgrade the application

| Citrix Workspace                | $\times$ |
|---------------------------------|----------|
| Installing Citrix Workspace app | ٢        |
|                                 |          |
|                                 |          |
|                                 |          |
|                                 |          |
|                                 |          |
|                                 |          |

WorkSpace will start upgrading the application

| Citrix Workspace                                                                                                    | ×      |
|----------------------------------------------------------------------------------------------------|--------|
| -fm                                                                                                    | C      |
| CITRIX                                                                                                    |        |
| Installation successful                                                                                                    | n      |
| If you received instructions to set up Citrix Workspace app<br>with your email or a server address, click Add Account.<br>Otherwise, click Finish, and you can set up an account later. |        |
|                                                                                                    |        |
|                                                                                                    |        |
| Add Account                                                                                                    | Finish |

Click the finish button, you are ready to access telework.aoc.gov

## WorkSpace upgrade On Place

|                  | Open                 |
|------------------|----------------------|
|                  | Connection Center    |
|                  | Advanced Preferences |
|                  | Check for Updates    |
|                  | Help                 |
|                  | Exit                 |
| ~ <sup>A</sup> R | 、 ⑥                  |

In your end device task bar, look for the Citrix icon and right click on it. Choose "Check for Updates"

Once the updates finish scanning and if there is an available update the WorkSpace App is going to be downloaded by choosing download.

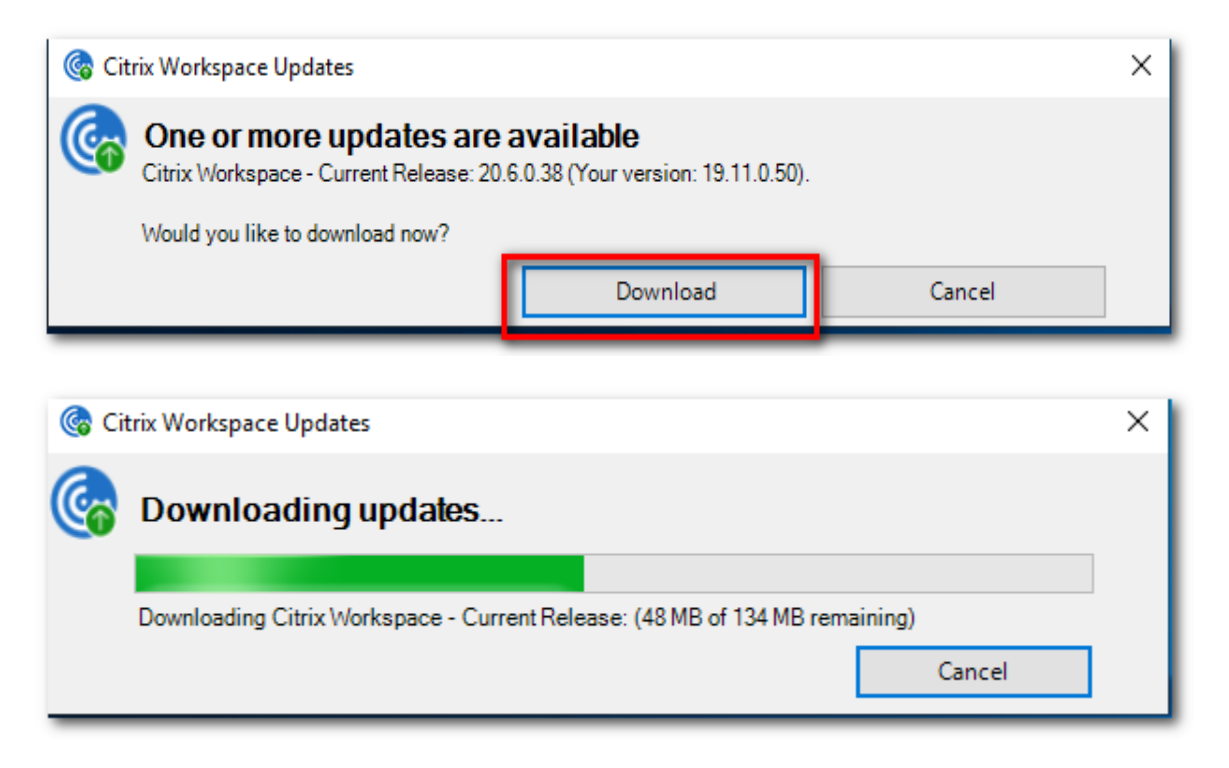

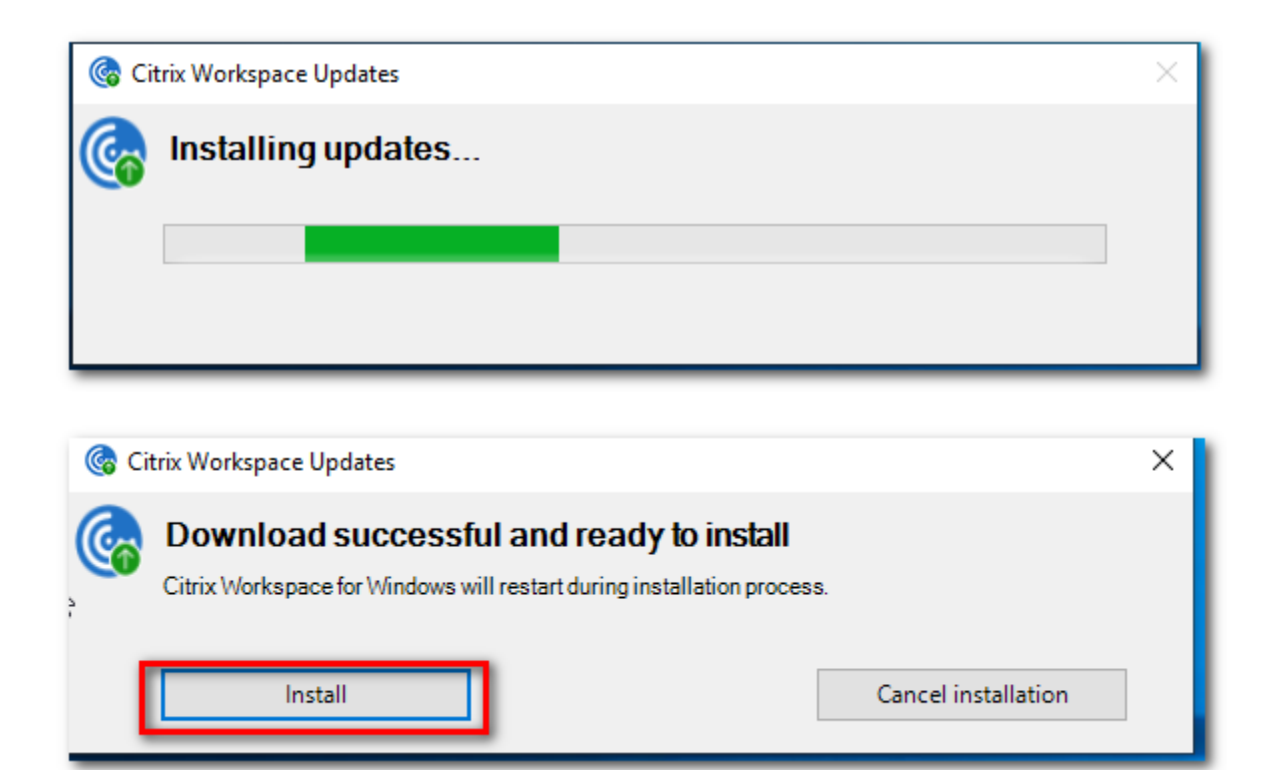

and will install the new updated WorkSpace App by choosing Install

|      | itrix Workspace Updates                                                                                                    | $\sim$ |
|------|----------------------------------------------------------------------------------------------------|--------|
|      | Installing updates                                                                                                    |        |
|      |                                                                                                    |        |
|      |                                                                                                    |        |
|      |                                                                                                    |        |
|      |                                                                                                    |        |
|      |                                                                                                    |        |
| 🌀 Ci | trix Workspace Updates                                                                                                    | ×      |
| © Gi | trix Workspace Updates Installation successful                                                                                      | ×      |
| چ دن | trix Workspace Updates<br>Installation successful<br>Citrix Workspace - Current Release: 20.6.0.38 has been installed successfully. | ×      |

The workspace has been update and is ready .